## Nyheter Melior 221 Läkemedel

Läsfunktion NLL

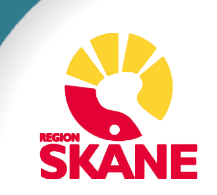

# Åtkomst till NLL, SITHS-inlogg krävs

#### 🖳 Villkor för åtkomst till Nationella läkemedelslistan

- 🗆 X

Nationella läkemedelslistan innehåller patientens förskrivna läkemedel, andra förskrivna varor samt information om uttag på öppenvårdsapotek. För att få åtkomst till Nationella läkemedelslistan krävs att något av följande ändamål är uppfyllda:

- · åstadkommande av en säker ordination av läkemedel och andra varor
- beredande av vård eller behandling
- komplettering av en patientjournal.

Vid åtkomst till en patients uppgifter i Nationella läkemedelslistan intygar du att något av ändamålen är uppfyllda.

Patienten ska även ge sitt samtycke till åtkomsten. Om patienten saknar förmåga att ge samtycke ska det finnas giltiga skäl för att ändå få ta del av patientens läkemedelslista.

All åtkomst loggas. Patienten har möjlighet att se i Läkemedelskollen vilka åtkomster som skett.

Visa inte detta meddelande igen. Informationen finns kvar i tooltip för knappen NLL

Jag bekräftar att jag har tagit del av informationen

Avbryt

Ok

#### Jag legitimerar mig hos Region Skåne

#### Välj legitimeringsmetod

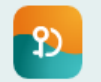

SITHS elD på **denna** enhet

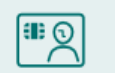

SITHS-kort på **denna** enhet

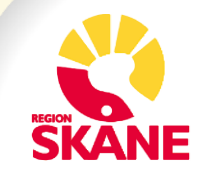

## Det finns olika alternativ för samtycke

- Samtycke måste inhämtas.
- Nedan ses alternativ för patient över 18 år vid inlogg av läkare. Barn har andra alternativ, likaså annan vårdpersonal.
- Klicka på plus-tecknet för att läsa mer om vad respektive

alternativ innebär.

|   | n Samtycke                                                                                                    | – 🗆 X                                  |   |
|---|----------------------------------------------------------------------------------------------------|----------------------------------------|---|
| I | Tillfälligt samtycke med förfrågan om registrerat åtkomstsamtycke           Jag intygar att patienten gett sitt samtycke och skapar förfrågan om registrerat åtkomstsamt | YCke. Tillfälligt samtycke + förfrågan | 1 |
| I | ■ Tillfälligt samtycke<br>Jag intygar att patienten gett sitt samtycke.                                                                                                  | Tillfälligt samtycke                   |   |
|   | <ul> <li>Förmodat samtycke</li> <li>Jag intygar att villkoren för förmodat samtycke är uppfyllda.</li> </ul>                                                             | Förmodat samtycke                      |   |
|   | <ul> <li>Nödåtkomst</li> <li>Jag intygar att villkoren för nödåtkomst är uppfyllda.</li> </ul>                                                                           | Nödåtkomst                             |   |
|   | <ul> <li>Åtkomst utan krav på samtycke</li> <li> <sup>™</sup> Jag intygar att villkoren för åtkomst utan krav på samtycke är uppfyllda.     </li> </ul>                  | Åtkomst utan krav på samtycke          |   |
| [ |                                                                                                    |                                        | 1 |

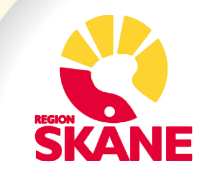

## Du kan skicka förfrågan om registrerat samtycke

- Du kan skicka förfrågan via samtyckesdialogen
- Samtycket är giltigt i 4 år om patienten godkänner förfrågan via 1177/Läkemedelskollen inom 7 dagar.
- För närvarande gäller detta enbart för enskild vårdpersonal

Samtycke
 Tillfälligt samtycke med förfrågan om registrerat åtkomstsamtycke
 Jag intygar att patienten gett sitt samtycke och skapar förfrågan om registrerat åtkomstsamtycke. Tiltfälligt samtycke + förfrågan
 Ett tillfälligt samtycke gäller för en vårdkontakt och för den hälso- och sjukvårdspersonal som uppfyller något av ändamålen under vårdkontakten. Ett samtycke kan inhämtas i förväg eller i samband med vårdkontakten. Väljer du denna åtkomsttyp intygar du att ett samtycke har inhämtats av patienten.
 Skicka förfrågan om registrerat åtkomstsamtycke som kommer att gälla i 4 år om patienten godkänner förfrågan. Ett registrerat åtkomstsamtycke gäller för närvarande enbart för enskild legitimerad hälso- och sjukvårdspersonal. Vården registrerat en samtyckesförfrågan som patienten sedan kan godkänna eller avvisa. En förfrågan är giltig i 7 dagar från den skapats. Besvaras inte förfrågan inom 7 dagar tas den bort automatiskt. Samtycket kan inte användas förrän patienten har godkänt förfrågan via Läkemedelskollen. Patienten kan även återkalla ett registrerat åtkomstsamtycke när som helst via Läkemedelskollen. Observera att ett registrerat åtkomstsamtycke inte ger åtkomst till eventuellt integritetsspärrade uppgifter.

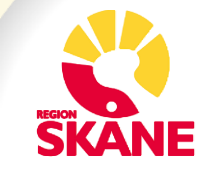

## Förfrågan om registrerat samtycke via fliken Patientinformation och samtycke

 Utöver möjligheten att skicka förfrågan via samtyckesdialogen finns det senare även möjlighet att skicka förfrågan via fliken Patientinformation och samtycke

| Läkemedel (3) Handelsvaror (0) Uttag pappersrecept (0) Patientinformation och samtycke                                                                                                    |                                                    |
|----------------------------------------------------------------------------------------------------|----------------------------------------------------|
| Valt samtycke<br>Tillfalligt samtycke                                                                                                    |                                                    |
| 🖳 Hantera samtycke                                                                                                    | – 🗆 ×                                              |
| <ul> <li>Samtycke till att tillfälligt se spårrade uppgifter<br/>Jag intygar att patienten samtycker till att jag tillfälligt får se spårrade uppgifter.</li> <li>Skicka förfrågan om registrerat åtkomstsamtycke</li> </ul> | Samtycke se spärrade uppgifter<br>Skicka förfrågan |
|                                                                                                    | Avbryt                                             |

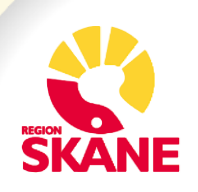

## **Om det finns registrerat samtycke**

- Du erhåller information enligt nedan.
- Inget aktivt val av samtycke behöver göras.

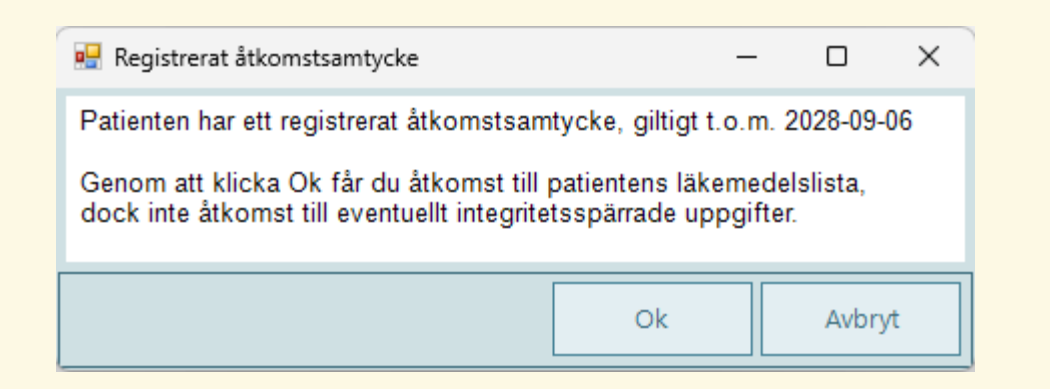

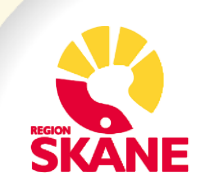

## Du kan avregistrera ett samtycke

• I NLL kan du i flik *Patientinformation och samtycke* välja att avregistrera åtkomstsamtycke

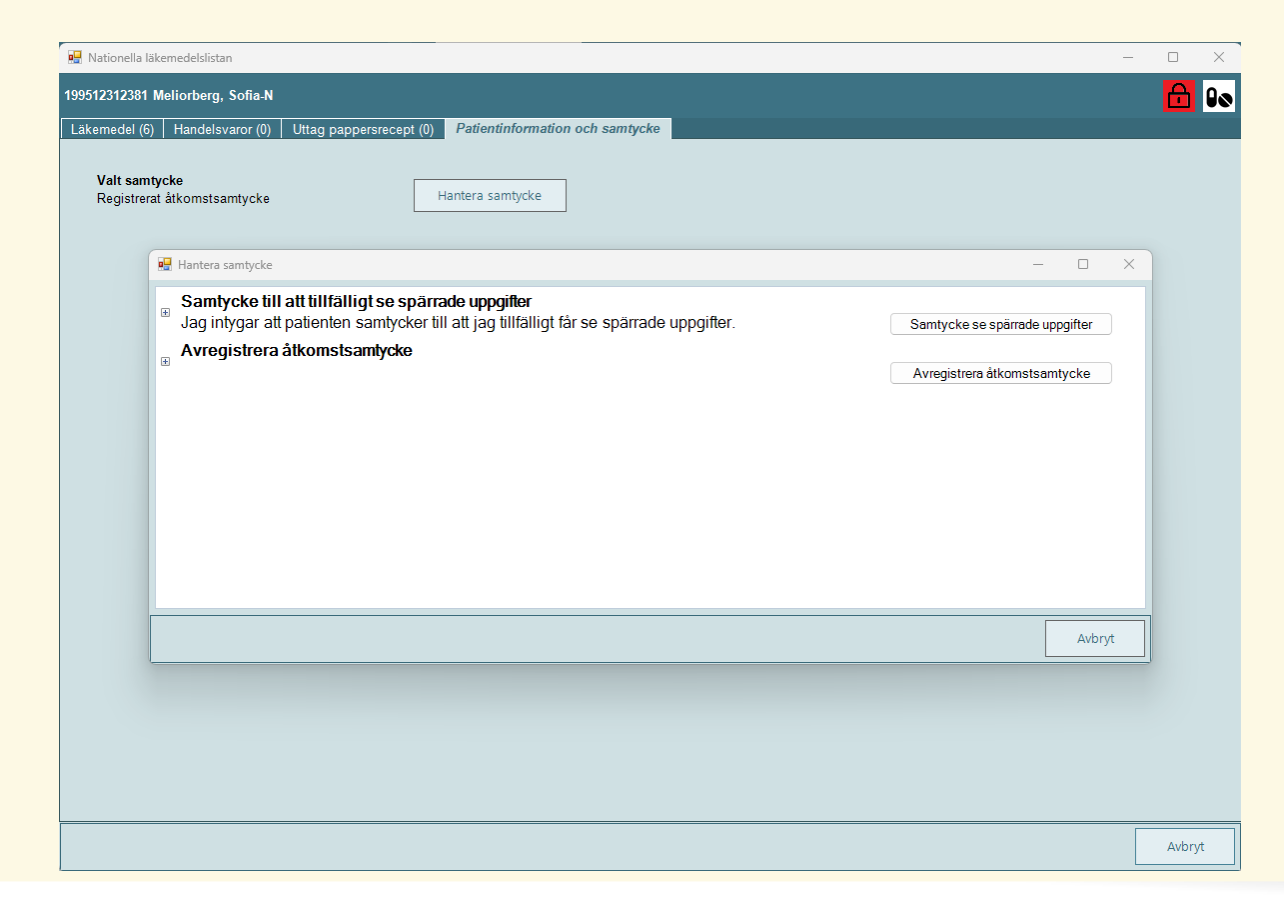

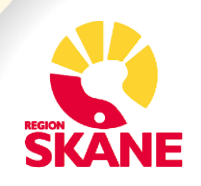

### Dossamtycke

• För patienter som har ett registrerat dossamtycke i Pascal ses nedan ruta när man öppnar NLL i Melior.

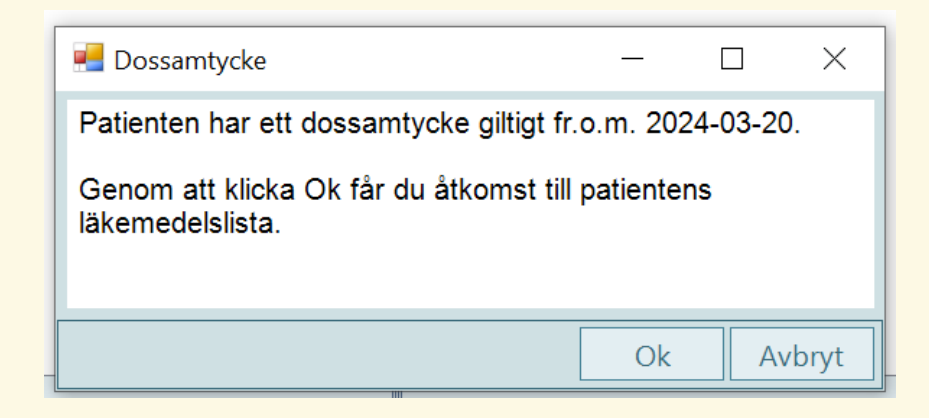

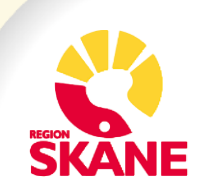

# Åtkomst utan krav på samtycke

- Alternativet Å*tkomst utan krav på samtycke* finns inte tillgängligt för alla yrkeskategorier.
- Under knappen Åtkomst utan krav på samtycke visas enbart om patienten har fått narkotika-klassade läkemedel under de senaste 24 månaderna.

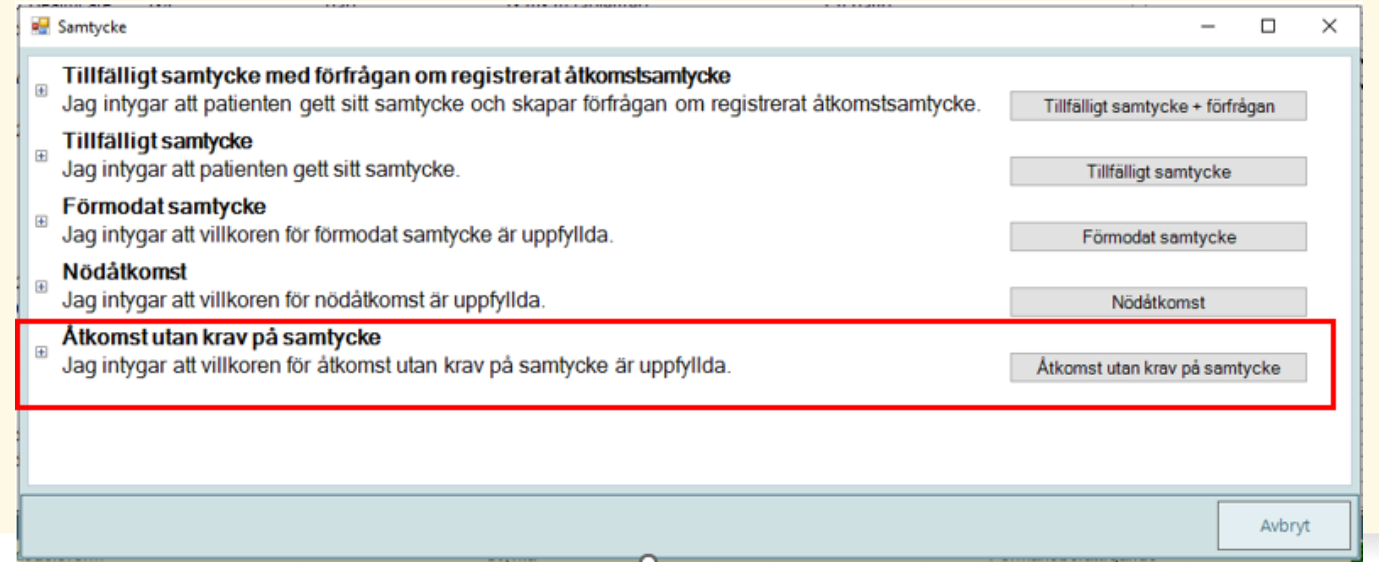

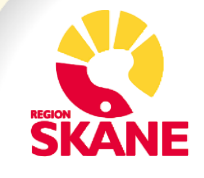

# Åtkomst utan krav på samtycke

• En klickbar ikon visar om patienten har särskilda läkemedel förskrivna de senaste 24 månaderna. Det visas inte vilka läkemedel det gäller.

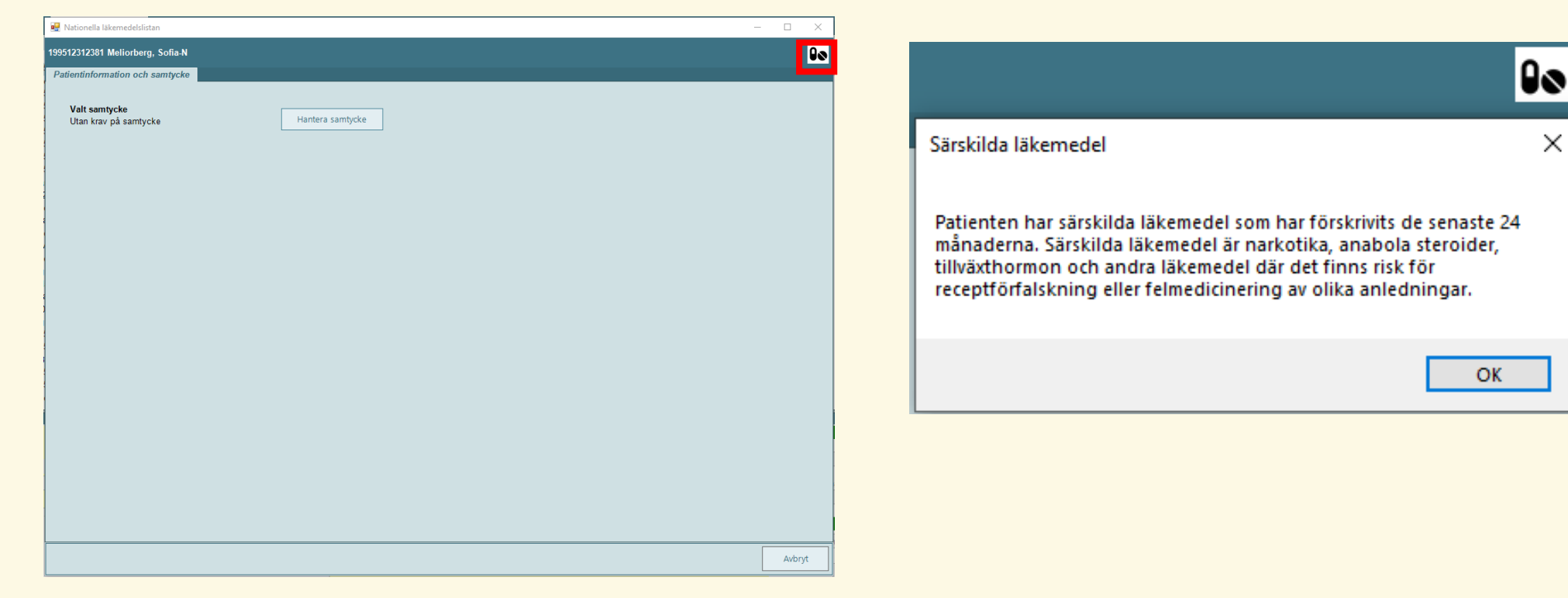

## När du angett samtycke kommer du till NLL

**Om patienten** har spärrat uppgifter om förskrivningar syns det som ett hänglås mot röd bakgrund. Klicka på ikonen för mer information

| 🔛 Nationella läke | emedelslistan                  |                   |                       |                            |            |                 |           | _               |              |
|-------------------|--------------------------------|-------------------|-----------------------|----------------------------|------------|-----------------|-----------|-----------------|--------------|
| 199512312381 M    | eliorberg, Sofia-N             |                   |                       |                            |            |                 |           |                 |              |
| Läkemedel (5)     | Handelsvaror (0) Uttag pa      | appersrecept (0)  | Patientinformation of | ch samtycke                |            |                 |           |                 |              |
|                   | Läkemedelsnamn                 | Styrka            | Beredningsform        | Doseringsanvisning         | Utfärdan 🔻 | Mängd per utta  | Uttag kva | Förskrivare     | ATC-kod      |
| - Expedierbara    | förskrivningar                 |                   |                       |                            |            |                 |           |                 |              |
|                   | OxyNorm®                       | 5 mg              | kapsel, hård          | Mot svår smärta. 1 kapse   | 2024-08-23 | 56 styck        | 4 av 4    | Bertha Carlsson | N02AA05      |
|                   | Metoprolol Orion               | 25 mg             | depottablett          | Förebyggande. 1 depotta    | 2024-08-23 | 100 styck       | 3 av 4    | Bertha Carlsson | C07AB02      |
| - Slutaypadiara   | Ibuproten Zcare4               | 400 mg            | filmdragerad tablett  | i tablett 5 ganger daglige | 2024-06-20 | 100 tablett(er) | Tavi      | Carisson Bertha | MUTAEUT      |
| - Siutexpediera   | Waran®                         | 2,5 mg            | tablett               | Var god se särskild ordin  | 2024-06-26 | 100 tablett(er) | 0 av 1    | Carlsson Bertha | B01AA03      |
| - Historiska förs | skrivningar                    |                   |                       | -                          |            |                 |           |                 |              |
|                   | Waran®                         | 2,5 mg            | tablett               | Var god se särskild ordin  | 2024-06-25 | 100 tablett(er) | 1 av 1    | Carlsson Bertha | B01AA03      |
|                   |                                |                   |                       |                            |            |                 |           |                 |              |
|                   |                                |                   |                       |                            |            |                 |           |                 |              |
|                   |                                |                   |                       |                            |            |                 |           |                 |              |
|                   |                                |                   |                       |                            |            |                 |           |                 |              |
|                   |                                |                   |                       |                            |            |                 |           |                 |              |
|                   |                                |                   |                       |                            |            |                 |           |                 |              |
|                   |                                |                   |                       |                            |            |                 |           |                 |              |
|                   |                                |                   |                       |                            |            |                 |           |                 |              |
|                   |                                |                   |                       |                            |            |                 |           |                 |              |
| Förskrivningsdeta | aljer                          |                   |                       |                            |            |                 |           |                 | <del>7</del> |
| Läkemedel         |                                |                   |                       |                            | Förpad     | kningsinnehåll  |           |                 |              |
| OxyNorm, kaps     | el, hård 5 mg                  |                   |                       |                            | Blister    | , 28 kapslar    |           |                 |              |
| Översikt Rec      | ept och dosering Läkemede      | el Uttag Historik |                       |                            |            |                 |           |                 |              |
| Doseringsanvis    | ning                           |                   |                       |                            |            |                 |           |                 |              |
| Mot svår smärta.  | . 1 kapsel vid behov. Sväljes. |                   |                       |                            |            |                 |           |                 |              |
|                   |                                |                   |                       |                            |            |                 |           |                 |              |
|                   |                                |                   |                       |                            |            |                 |           |                 |              |
|                   |                                |                   |                       |                            |            |                 |           |                 |              |
|                   |                                |                   |                       |                            |            |                 |           |                 |              |
|                   |                                |                   |                       |                            |            |                 |           |                 |              |
|                   |                                |                   |                       |                            |            |                 |           |                 |              |
|                   |                                |                   |                       |                            |            |                 |           |                 |              |
|                   |                                |                   |                       |                            |            |                 |           |                 |              |
|                   |                                |                   |                       |                            |            |                 |           |                 |              |
|                   |                                |                   |                       |                            |            |                 |           |                 |              |
|                   |                                |                   |                       |                            |            |                 |           |                 | Avbryt       |
|                   |                                |                   |                       |                            |            |                 |           |                 | Avbryt       |
|                   |                                |                   |                       |                            |            |                 |           |                 | Avbryt       |

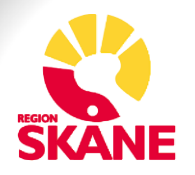

## Receptdetaljer

• När en förskrivning är markerad i NLL så finns det olika flikar för att se information om förskrivningen.

|                                                                                                    |                                                                                                    |                                                                                                    |                                                              |                                                                                                    |                                 |                                                                                                    |                                          |                            | -    |     |
|----------------------------------------------------------------------------------------------------|----------------------------------------------------------------------------------------------------|----------------------------------------------------------------------------------------------------|--------------------------------------------------------------|----------------------------------------------------------------------------------------------------|---------------------------------|----------------------------------------------------------------------------------------------------|------------------------------------------|----------------------------|------|-----|
| 9512312381 Me                                                                                                    | eliorberg, Sofia-N                                                                                                    |                                                                                                    |                                                              |                                                                                                    |                                 |                                                                                                    |                                          |                            |      | 0   |
| äkemedel (5)                                                                                                    | Handelsvaror (0) Uttag papp                                                                                                    | ersrecept (0) P                                                                                                    | Patientinformation oc                                        | h samtycke                                                                                                    |                                 |                                                                                                    |                                          |                            |      |     |
|                                                                                                    | Läkemedelsnamn                                                                                                    | Styrka                                                                                                    | Beredningsform                                               | Doseringsanvisning                                                                                                    | Utfärdan 🔻                      | Mängd per utta                                                                                                    | Uttag kva                                | Förskrivare                | ATC  | ko  |
| Expedierbara f                                                                                                    | förskrivningar                                                                                                    |                                                                                                    |                                                              |                                                                                                    |                                 |                                                                                                    |                                          |                            |      |     |
|                                                                                                    | OxyNorm®                                                                                                    | 5 mg                                                                                                    | kapsel, hård                                                 | Mot svår smärta. 1 kapse                                                                                                    | 2024-08-23                      | 56 styck                                                                                                    | 4 av 4                                   | Bertha Carlsson            | N02/ | A0  |
|                                                                                                    | Metoprolol Orion                                                                                                    | 25 mg                                                                                                    | depottablett                                                 | Förebyggande. 1 depotta                                                                                                    | 2024-08-23                      | 100 styck                                                                                                    | 3 av 4                                   | Bertha Carlsson            | C07/ | B0  |
|                                                                                                    | Ibuprofen 2care4                                                                                                    | 400 mg                                                                                                    | filmdragerad tablett                                         | 1 tablett 3 gånger daglige                                                                                                    | . 2024-06-25                    | 100 tablett(er)                                                                                                    | 1 av 1                                   | Carlsson Bertha            | M01  | λE0 |
| Slutexpedierad                                                                                                    | de förskrivningar<br>Waran®                                                                                                    | 2,5 mg                                                                                                    | tablett                                                      | Var god se särskild ordin                                                                                                    | 2024-06-26                      | 100 tablett(er)                                                                                                    | 0 av 1                                   | Carlsson Bertha            | B01/ | A0  |
| Historiska förs                                                                                                    | skrivningar                                                                                                    |                                                                                                    |                                                              | -                                                                                                    |                                 | . ,                                                                                                    |                                          |                            |      |     |
|                                                                                                    | Waran®                                                                                                    | 2,5 mg                                                                                                    | tablett                                                      | Var god se särskild ordin                                                                                                    | 2024-06-25                      | 100 tablett(er)                                                                                                    | 1 av 1                                   | Carlsson Bertha            | B01/ | A0  |
|                                                                                                    |                                                                                                    |                                                                                                    |                                                              |                                                                                                    |                                 |                                                                                                    |                                          |                            |      |     |
| r <b>skrivningsdet</b><br>äkemedel                                                                                                    | taljer                                                                                                    | _                                                                                                    |                                                              |                                                                                                    | Förpac                          | kningsinnehåll                                                                                                    | _                                        |                            | _    |     |
| o <mark>rskrivningsdet</mark><br>äkernedel<br>xyNorm, kapse                                                                                                    | taljer<br>el, hård 5 mg                                                                                                    |                                                                                                    |                                                              |                                                                                                    | Förpac<br>Blister,              | kningsinnehåll<br><b>28 kapslar</b>                                                                                                    | _                                        |                            | _    |     |
| orskrivningsdet<br>äkemedel<br>xyNorm, kapse<br>översikt <u>Rece</u>                                                                                                    | taljer<br>el, hård 5 mg<br>:pt och dosering ] Läkemedel                                                                                                    | Jittag Historik                                                                                                    |                                                              |                                                                                                    | Förpac<br>Blister,              | kningsinnehåll<br>28 kapslar                                                                                                    | _                                        |                            | _    |     |
| örskrivningsdet<br>äkemedel<br>XxyNorm, kapse<br>Översikt Rece<br>penangingsorsa                                                                                                    | taljer<br>el, hård 5 mg<br><i>pt och dosering</i> ] Lakemedel  <br>ак осп dosenng                                                                                           | Uttag Historik                                                                                                    | um                                                           | Expedieringsdetaljer                                                                                                    | Förpac<br>Blister,              | kningsinnehåll<br><b>28 kapslar</b><br>Jlfärdarinformation                                                                                                    |                                          |                            |      |     |
| orskrivningsdet<br>akemedel<br>DxyNorm, kapse<br>Dversikt [Rece<br>enenningsorsa<br>Behandlingsorsa                                                                                                    | taljer<br>el, hård 5 mg<br>ipt och dosering Lakemedel  <br>ak och dosening<br>sak                                                                                           | Uttag Historik<br>Status ocn ga<br>Förskrivning:                                                                                                    | atum<br>jsstatus (orsak)                                     | Expedieringsdetaljer<br>Expeditionsintervall                                                                                                    | Förpac<br>Blister,              | kningsinnehåll<br><b>28 kapslar</b><br>Jffärdarinformation<br>Förskrivare                                                                                                    | _                                        | _                          |      |     |
| örskrivningsdet<br>äkemedel<br>XxyNorm, kapse<br>Oversikt <u>Rece</u><br>eenandingsorsa<br>Behandlingsorsa<br>smärta                                                                                                    | taljer<br>el, hård 5 mg<br><u>ept och dosering</u> Läkemedel  <br>aκ och dosening<br>sak                                                                                    | Uttag Historik<br>Status och ga<br>Förskrivning:<br>Aktiv                                                                                                  | rum<br>Isstatus (orsak)                                      | Expedieringsdetaljer<br>Expeditionsintervall<br>3 Veckor                                                                                          | Förpac<br>Blister,              | kningsinnehåll<br>28 kapslar<br>21/fardarinformation<br>- Torskrivare<br>"äkare Bertha Carls                                                                                                    | sson                                     | _                          |      |     |
| orskrivningsdet<br>äkemedel<br>XxyNorm, kapse<br>Oversikt Rece<br>Senandingsors<br>Behandlingsors<br>Smärta<br>Doseringsanvis                                                                                                    | taljer<br>el, hård 5 mg<br>e <u>pt och dosering</u> Läkemedel<br>ak och dosering<br>sak                                                                                     | Uttag Historik<br>Status och ga<br>Förskrivning<br>Aktiv<br>Utfärdandeda                                                                                   | rum<br>sstatus (orsak)<br>atum                               | Expedieringsdetaljer<br>Expeditionsintervall<br>3 Veckor<br>Antal forpackningar                                                                   | Förpac<br>Blister,              | kningsinnehåll<br><b>28 kapslar</b><br>Jffardarinformation<br>Förskrivare<br>Akare Bertha Carls<br>Värdarhassen                                                                                                    | ison                                     | _                          |      |     |
| orskrivningsdett<br>äkemedel<br>bxyNorm, kapse<br>oversikt Rece<br>senandlingsorsa<br>Behandlingsorsa<br>Behandlingsorsa<br>Mot svår smärta<br>Mot svår smärta                                                                                                 | taljer<br>el, hård 5 mg<br>ept och dosering ] Läkemedel  <br>ak och dosering<br>sak<br>sak<br>sning<br>a. 1 kapsel vid behov. Svä                                           | Uttag Historik<br>Status och da<br>Förskrivning:<br>Aktiv<br>Utfärdandeda<br>2024-08-23                                                                    | num<br>sstatus (orsak)<br>atum                               | Expedieringsdetaljer<br>Expeditionsintervall<br>3 Veckor<br>Antal förpackningar<br>2                                                              | Förpac<br>Blister,<br>per uttag | kningsinnehåll<br>28 kapslar<br>24 kapslar<br>24 kare Bertha Carlss<br>24 kare Bertha Carlss<br>24 kare Bertha Carlss<br>24 kare Jack Statu<br>24 kare Jack Statu<br>24 ka | son                                      | _                          |      |     |
| orskrivningsdet<br>äkemedel<br>DxyNorm, kapse<br>Oversikt Rece<br>onnendingstess<br>Behandlingsors<br>Smärta<br>Doseringsanvis<br>Mot svår smärta<br>Substitution till                                                                                         | taljer<br>el, hård 5 mg<br><u>ept och dosering</u> Lakemedel<br>ak och dosenng<br>sak<br>sning<br>a. 1 kapsel vid behov. Svä                                                | Jittag Historik<br>Status och ga<br>Förskrivning:<br>Aktiv<br>Utfärdandeda<br>2024-08-23<br>Första uttag f                                                 | tum<br>Isstatus (orsak)<br>atum<br>fore                      | Expedieringsdetaljer<br>Expeditionsintervall<br>3 Veckor<br>Antal förpackningar<br>2<br>Startförpackning                                          | Förpac<br>Blister,              | kningsinnehåll<br>28 kapslar<br>Förskrivare<br>äkare Bertha Carls<br>Ärdarheten Test<br>Värdardessen<br>Osotorten Värden<br>123450 (Individ) (Til                                                                                                    | ison                                     | patient)                   |      |     |
| örskrivningsdet<br>äkemedel<br>bxyNorm, kapse<br>Oversikt [Rece<br>Behandlingsors<br>smärta<br>Doseringsanvis<br>Mot svår smärta<br>Substitution till<br>Ja                                                                                                    | taljer<br>el, hård 5 mg<br>ept och dosering Läkemedel  <br>ak och dosering<br>sak<br>sning<br>a. 1 kapsel vid behov. Svä                                                    | Uttag Historik<br>Status ocn oa<br>Förskrivning:<br>Aktiv<br>Utfärdandeda<br>2024-08-23<br>Första uttag f                                                  | rum<br>ssstatus (orsak)<br>atum<br>före                      | Expedieringsdetaljer<br>Expeditionsintervall<br>3 Veckor<br>Antal förpackningar<br>2<br>Startförpackning<br>Nej                                   | Förpac<br>Bilister,             | kningsinnehåll<br>28 kapslar<br>Ərskrivare<br>"äkare Bertha Carls<br>Yardanhsten Test<br>Yardadressen<br>Əsstorten Värden<br>Qətstə ((ndivid) (Til<br>23450 ((ndivid) (Til<br>23450 ((ndivid) (Til<br>23450 ((ndivid) (Til<br>23456 (Arbetsplat:                                                                                                    | sson<br>Ilgänglig för<br>s) (Tillgänglig | patient)<br>g för patient) | -    |     |
| orskrivningsdet<br>äkemedel<br>XxyNorm, kapse<br>onshringsors:<br>Behandlingsors:<br>Smärta<br>Doseringsanvis<br>Mot svår smärta<br>Substitution till<br>Ja<br>Förskrivning er                                                                                 | taljer<br>el, hård 5 mg<br>spt och dosering Läkemedel<br>ak och dosering<br>sak<br>sning<br>a. 1 kapsel vid behov. Svä<br>låten<br>nligt smittskyddslagen                   | Uttag Historik<br>Status och da<br>Förskrivning:<br>Aktiv<br>Utfärdandeda<br>2024-08-23<br>Första uttag I<br>Sista giltighe                                | tum<br>jsstatus (orsak)<br>atum<br>före<br>etsdag            | Expedieringsdetaljer<br>Expeditionsintervall<br>3 Veckor<br>Antal förpackningar<br>2<br>Startförpackning<br>Nej<br>Kvarvarande mängd              | Förpac<br>Blister,              | kningsinnehåll<br>28 kapslar<br>Förskrivare<br>akare Bertha Carls<br>Vårdantessen<br>Postorten Vården<br>123450 (Individ) (Til<br>23456 (Arbetsplat:<br>Meddelanden                                                                                                    | ison<br>Ilgänglig för<br>s) (Tillgänglig | patient)<br>g for patient) |      |     |
| orskrivningsdet<br>äkemedel<br>XxyNorm, kapse<br>Oversikt Rece<br>senandingsors<br>Behandlingsors<br>smärta<br>Doseringsanvis<br>Mot svår smärta<br>Substitution till<br>Ja<br>Förskrivning er<br>Nej                                                          | taljer<br>el, hård 5 mg<br>sp <i>t och dosering</i> Läkemedel<br>ak och dosering<br>sak<br>sning<br>a. 1 kapsel vid behov. Svä<br>låten<br>nligt smittskyddslagen           | Jittag Historik<br>Slaus och de<br>Förskrivning<br>Aktiv<br>Utfärdandeda<br>2024-08-23<br>Första uttag f<br>Sista giltighe<br>2025-08-22                   | aum<br>sstatus (orsak)<br>atum<br>före<br>etsdag             | Expedieringsdetaljer<br>Expeditionsintervall<br>3 Veckor<br>Antal förpackningar<br>2<br>Startförpackning<br>Nej<br>Kvarvarande mängd<br>224 styck | Förpac<br>Blister,<br>per uttag | kningsinnehåll<br>28 kapslar<br>Firdarinformation<br>Förskrivare<br>a.skare Bertha Caris<br>Värdarbeten Test<br>Värdarbeten Test<br>Värdarbeten Värden<br>23456 (Arbetsplat.<br>Vaddelanden<br>Notat förskrivare                                                                                                    | sson<br>Ilgänglig för<br>s) (Tillgånglig | patient)<br>g for patient) |      |     |
| orskrivningsdet<br>äkemedel<br>kyyNorm, kapse<br>benandingsofsa<br>Behandlingsofsa<br>Behandlingsofsa<br>Behandlingsofsa<br>Behandlingsofsa<br>Boseringsanvis<br>Mot svår smärta<br>Substitution till<br>Ja<br>Förskrivning er<br>Nej<br>Patienten förmå       | taljer<br>el, hård 5 mg<br>ept och dosering Lakemedel<br>ak och dosering<br>sak<br>sning<br>a. 1 kapsel vid behov. Svä<br>låten<br>nligt smittskyddslagen<br>ånsberättigad  | Uttag Historik<br>Otatus och oa<br>Aktiv<br>Utfärdandeda<br>2024-08-23<br>Första uttag f<br>Sista giltighe<br>2025-08-22<br>Första doseri                  | atum<br>sstatus (orsak)<br>atum<br>före<br>etsdag            | Expedieringsdetaljer<br>Expeditionsintervall<br>3 Veckor<br>Antal förpackningar<br>2<br>Startförpackning<br>Nej<br>Kvarvarande mängd<br>224 styck | Förpac<br>Blister,              | kningsinnehåll<br>28 kapslar<br>Jffardaninformation<br>örskrivare<br>"äkare Berha Caris<br>/ärdadneten Test<br>/ärdadneten Test<br>/ärdadnessen<br>223450 (individ) (Til<br>123456 (Arbetsplat:<br>Aeddelanden<br>Notat förskrivare                                                                                                    | sson<br>Ilgänglig för<br>5) (Tillgänglig | patient)<br>g för patient) |      |     |
| orskrivningsdet<br>äkemedel<br>bxyNorm, kapse<br>Oversikt Rece<br>obenendingsorsa<br>Behandlingsors<br>Behandlingsors<br>Behandlingsors<br>smärta<br>Doseringsanvis<br>Mot svår smärta<br>Substitution till<br>Ja<br>Förskrivning er<br>Nej<br>Patienten förmå | taljer<br>el, hård 5 mg<br>ept och dosering Eläkemedel<br>ak och dosering<br>sak<br>sning<br>a. 1 kapsel vid behov. Svä<br>låten<br>nligt smittskyddslagen<br>ånsberättigad | Uttag Historik<br>Status och os<br>Förskrivning:<br>Aktiv<br>Utfärdandeda<br>2024-08-23<br>Första uttag f<br>Sista giltighe<br>2025-08-22<br>Första doseri | aum<br>Isstatus (orsak)<br>atum<br>före<br>etsdag<br>ingsdag | Expedieringsdetaljer<br>Expeditionsintervall<br>3 Veckor<br>Antal förpackningar<br>2<br>Startförpackning<br>Nej<br>Kvarvarande mängd<br>224 styck | Förpac<br>Blister,              | kningsinnehåll<br>28 kapslar<br>Jifårdarinformation<br>örskrivare<br>"ärdenheten Test<br>Vårdarheten Test<br>Vårdarheten Test<br>Vårdarheten Test<br>Vårdar<br>Ostorten Vården<br>123450 (Individ) (Til<br>123456 (Arbetsplat:<br>Aeddelanden<br>Notat förskrivare                                                                                                    | ison<br>Ilganglig för<br>5) (Tillganglig | patient)<br>g för patient) |      |     |

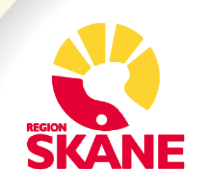

## **Receptdetaljer fortsättning**

Det är möjligt att se förskriven mängd och kvarvarande mängd.

| 99512312381 M                                                                                                    | moroerg, somere                                                                                         |                                                                                                    |                                                                                                    |                                                                                                    |                              |                                                                                                    |                                          |                                    |                  |
|----------------------------------------------------------------------------------------------------|----------------------------------------------------------------------------------------------------|----------------------------------------------------------------------------------------------------|----------------------------------------------------------------------------------------------------|----------------------------------------------------------------------------------------------------|------------------------------|----------------------------------------------------------------------------------------------------|------------------------------------------|------------------------------------|------------------|
| Läkemedel (5)                                                                                                    | Handelsvaror (0)                                                                                        | Uttag pappersrecept (0)                                                                                        | Patientinformation or                                                                                           | ch samtycke                                                                                                    |                              |                                                                                                    |                                          |                                    |                  |
|                                                                                                    | Läkemedelsnam                                                                                           | n Styrka                                                                                                    | Beredningsform                                                                                                  | Doseringsanvisning                                                                                                    | Utfardan                     | Mangd per utta                                                                                                    | Uttag kva                                | Förskrivare                        | ATC-ke           |
| Expedierbara                                                                                                    | orskrivningar<br>OxyNorm®                                                                               | 5 mg                                                                                                    | kapsel, hård                                                                                                    | Mot svår smärta. 1 kapse                                                                                                    | 2024-08-23                   | 56 styck                                                                                                    | 4 av 4                                   | Bertha Carlsson                    | N02AA            |
|                                                                                                    | Metoprolol Orion<br>Ibuprofen 2care4                                                                    | 25 mg<br>400 mg                                                                                                | depottablett<br>filmdragerad tablett                                                                            | Förebyggande. 1 depotta<br>1 tablett 3 gånger daglige                                                                                                    | 2024-08-23                   | 100 styck<br>100 tablett(er)                                                                                                    | 3 av 4<br>1 av 1                         | Bertha Carlsson<br>Carlsson Bertha | C07AB(<br>M01AE) |
| Slutexpedierad                                                                                                    | le förskrivningar                                                                                       | 100000                                                                                                    | and set all and the                                                                                             | Service and the service of the service of the servi | 0202212009                   | 100000000                                                                                                    | 10000                                    | 1207010101010000                   |                  |
|                                                                                                    | Waran®                                                                                                  | 2,5 mg                                                                                                    | tablett                                                                                                    | Var god se särskild ordin                                                                                                    | 2024-06-26                   | 100 tablett(er)                                                                                                    | 0 av 1                                   | Carlsson Bertha                    | B01AA            |
| Historiska förs                                                                                                    | krivningar<br>Waran®                                                                                    | 2,5 mg                                                                                                    | tablett                                                                                                    | Var god se sårskild ordin                                                                                                    | 2024-06-25                   | 100 tablett(er)                                                                                                    | 1 av 1                                   | Carlsson Bertha                    | B01AA            |
| rskrivningsdeta                                                                                                    | ljer                                                                                                    |                                                                                                    |                                                                                                    |                                                                                                    |                              |                                                                                                    |                                          |                                    |                  |
| itsknivningsoff<br>äkemedel<br>Varan, tablett 2,                                                                                                    | Jite<br>5 mg                                                                                            |                                                                                                    |                                                                                                    |                                                                                                    | Forpar<br>Burk,              | kningsinnehåll<br>100 tabletter                                                                                                    | _                                        | _                                  | _                |
| örsknivningsdeta<br>äkemedel<br>Naran, tablett 2,<br>Översikt – Rece                                                                                                    | ljør<br>5 mg<br>pt och dosering                                                                         | kemedel Uttag Histor                                                                                           | ik                                                                                                    |                                                                                                    | Förpar<br>Burk,              | kningsinnehåll<br>100 tabletter                                                                                                    | _                                        |                                    |                  |
| örsknyningsdeta<br>Jäkemedel<br>Waran, tablett 2,<br>Översikt Rece<br>Behandlingsors                                                                                                    | ljer<br>5 mg<br>pt och dosering Lt<br>k och dosering                                                    | kemedel Uttag Histor                                                                                           | ik<br>It datum                                                                                                  | Expedieringsdetaljer                                                                                                    | Förpar<br>Burk,              | kningsinnehåll<br>100 tabletter                                                                                                    | _                                        |                                    |                  |
| orsknyningsdela<br>Jakemedel<br>Waran, tablett 2,<br>Oversikt Rece<br>Behandlingson<br>Behandlingson                                                                                           | ljer<br>5 mg<br>at och dosering La<br>k och dosering<br>sak                                             | kemedel Uttag Histor<br>Status oc<br>Förskrivi<br>Slutexpe                                                     | ik<br>In datum<br>ningsstatus (orsak)<br>dierad (Automatiskt)                                                   | Expeditionsintervall                                                                                                    | Forpar<br>Burk,              | kningsinnehåll<br>100 tabletter<br>Förskrivare<br>Läkare Carlsson Be                                                                                                    | rtha                                     |                                    |                  |
| orsknyningedela<br>akemedel<br>Naran, tablett 2,<br>Oversikt Rece<br>Behandlingson<br>Behandlingson<br>Doseringsanvis<br>Var god se särs                                                       | ljer<br>5 mg<br>at och dosering La<br>k och dosering<br>kild ordinationsista. (                         | kemedel Uttag Histor<br>Status or<br>Slutexpe<br>Utfardan<br>2024-06-3                                         | ik<br>In distimu<br>ningsstatus (orsak)<br>dierad (Automatiskt)<br>dedatum<br>26                                | Expeditionsintervall<br>Antal förpackningar<br>1                                                                                                    | Förpar<br>Burk,<br>per uttag | kningsinnehåll<br>100 tabletter<br>Förskrivare<br>Läkare Carlsson Be<br>Akutmottagning Lu<br>Skånes universitets<br>LUND                                                            | rtha<br>nd<br>isjukhus                   |                                    |                  |
| orsknyningsdela<br>Jakemedel<br>Naran, tablett 2,<br>Oversikt Rece<br>Jahandingson<br>Behandlingson<br>Doseringsanvis<br>Var god se särs<br>Substitution till<br>Ja                            | ljer<br>5 mg<br>pt och dosering La<br>k och dosering<br>sak<br>ning<br>kild ordinationslista. (<br>åten | kemedel Uttag Histor<br>Status or<br>Forskriv<br>Slutexpe<br>Utfardan<br>2024-06-<br>Forsta ut                 | ik<br>hingsstatus (orsak)<br>dierad (Automatiskt)<br>dedatum<br>26<br>ttag före                                 | Expeditionsintervall<br>Expeditionsintervall<br>Antal forpackningar<br>1<br>Startförpackning<br>Nej                                                                                                    | Förpar<br>Burk,<br>per uttag | kningsinnehåll<br>100 tabletter<br>Förskrivare<br>Läkare Carlsson Be<br>Akutmottagning Lu<br>Skånes universitets<br>LUND<br>046-176530 (Arbets                                      | rtha<br>nd<br>sjukhus<br>plats) (Tillga  | nglig för patient)                 |                  |
| orsknyningsodel<br>Lakemedel<br>Waran, tablett 2,<br>Oversitt Rece<br>Behandlingsom<br>Behandlingsom<br>Doseringsanvis<br>Var god se särs<br>Substitution till<br>Ja<br>Förskrivning er<br>Nei | Jer<br>5 mg<br>et och dosering<br>k och dosering<br>uak<br>ning<br>kild ordinationslista. (<br>äðen     | kemedel Uttag Histor<br>Status of<br>Sutexpe<br>Utfardan<br>2024-06-<br>Första ut<br>n Sista gill<br>2025-06-3 | ik<br>In datum<br>ningsstatus (orsak)<br>dierad (Automatiskt)<br>dedatum<br>26<br>tiag före<br>tighetsdag<br>26 | Expeditionsintervall<br>Expeditionsintervall<br>Antal förpackningar<br>1<br>Startförpackning<br>Nej<br>Kvarvarande mängd<br>0 tablett(er)                                                                                                    | Förpar<br>Burk,<br>per uttag | kningsinnehåll<br>100 tabletter<br>Förskrivare<br>Läkare Carlsson Be<br>Akutmottagning Lu<br>Skånes universitets<br>LUND<br>046-176530 (Arbets<br>Meddiolanden<br>Notat förskrivare | rtha<br>nd<br>isjukhus<br>plats) (Tillgā | nglig för patient)                 |                  |

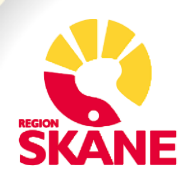

## **Receptdetaljer fortsättning**

I fliken Uttag ser du information om uttag som gjorts.

| ikemedel (5)  | Handelsvaror (0) Uttag p                  | pappersrecept (0) | Patientinformation or | th samtycke                |            |                 |           |                 |        |
|---------------|-------------------------------------------|-------------------|-----------------------|----------------------------|------------|-----------------|-----------|-----------------|--------|
|               | Läkemedelsnamn                            | Styrka            | Beredningsform        | Doseringsanvisning         | Utfärdan Y | Mängd per utta  | Uttag kva | Förskrivare     | ATC-ke |
| xpedierbara f | orskrivningar<br>OxyNorm®                 | 5 mg              | kapsel, hård          | Mot svår smärta, 1 kapse.  | 2024-08-23 | 56 styck        | 4 av 4    | Bertha Carlsson | N02AA  |
|               | Metoprolol Orion                          | 25 mg             | depottablett          | Förebyggande. 1 depotta    | 2024-08-23 | 100 styck       | 3 av 4    | Bertha Carlsson | C07AB  |
|               | Ibuprofen 2care4                          | 400 mg            | filmdragerad tablett  | 1 tablett 3 gånger daglige | 2024-06-25 | 100 tablett(er) | 1 av 1    | Carlsson Bertha | M01AE  |
| utexpedierad  | le förskrivningar<br>Waran®<br>krivningar | 2,5 mg            | tablett               | Var god se särskild ordin  | 2024-06-26 | 100 tablett(er) | 0 av 1    | Carlsson Bertha | B01AA  |
| SIOTISKA IOTS | Waran®                                    | 2,5 mg            | tablett               | Var god se särskild ordin  | 2024-06-25 | 100 tablett(er) | 1 av 1    | Carlsson Bertha | B01AA  |
|               |                                           |                   |                       |                            |            |                 |           |                 |        |
|               |                                           |                   |                       |                            |            |                 |           |                 |        |

| Läkemedel<br>Metoprolol Orion, Depo             | ttablett 25 mg                |                             |                           | Förpack<br>Blister,                   | ningsinnehåll<br>190 tabletter (Al) |                     |
|-------------------------------------------------|-------------------------------|-----------------------------|---------------------------|---------------------------------------|-------------------------------------|---------------------|
| Oversikt Recept och                             | dosering Lakemedel Unit       | 9 Historik                  |                           |                                       |                                     |                     |
| Samtiga expedierade utt<br>Expedierat läkemedel | ag pa markerad förskrivning/  | orskrivningskedja (1 st)    |                           | Förpackningsinnehåll                  | ATC-kod (klartext)                  | Expeditionsdatum    |
| Metoprolol Orion depotta                        | blett 25 mg Orion Pharma AB   | W                           |                           | Blister, 100 tabletter (AJ)           | C07AB02 (Metoprolol)                | 2024-08-23          |
| Detaljer                                        |                               |                             |                           |                                       |                                     |                     |
| Uttagsdosering<br>Förebyggande. 1 depott        | ablett 2 gånger dagligen. Sva | ljes.                       |                           |                                       |                                     | Generikabyte<br>Nej |
| Expedierad mängd<br>100 styck                   | Antal förpackningar<br>1      | Uttagstyp<br>Helförpackning | Förmånsval<br>Utan förmån | Uttagsnotering<br>Uttag via Testadmin |                                     |                     |
|                                                 |                               |                             |                           |                                       |                                     | Avbrit              |

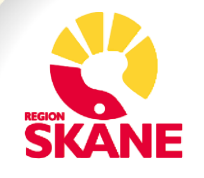

## **Receptdetaljer fortsättning**

I flik Historik syns bland annat när ett recept har makulerats

| Nationella lake   | emedelslistan         |                      |                       |                            |            |                 |           |                 | - L | ~      |
|-------------------|-----------------------|----------------------|-----------------------|----------------------------|------------|-----------------|-----------|-----------------|-----|--------|
| 199512312381 M    | eliorberg, Sofia N    |                      |                       |                            |            |                 |           |                 |     | 00     |
| Läkemedel (5)     | Handelsvaror (0) Utta | ig pappersrecept (0) | Patientinformation or | :h samtycke                |            | ÷               |           |                 |     |        |
|                   | Läkemedelsnamn        | Styrka               | Beredningsform        | Doseringsanvisning         | Utfardan * | Mängd per utta  | Uttag kva | Förskrivare     | ٨   | TC-kod |
| - Expedierbara    | förskrivningar        |                      |                       |                            |            |                 |           |                 |     |        |
| CHARGE MARKE      | OxyNorm®              | 5 mg                 | kapsel, hård          | Mot svår smärta. 1 kapse   | 2024-08-23 | 56 styck        | 4 av 4    | Bertha Carlsson | N   | 02AA05 |
|                   | Metoprolol Orion      | 25 mg                | depottablett          | Förebyggande. 1 depotta    | 2024-08-23 | 100 styck       | 3 av 4    | Bertha Carlsson | C   | 07AB02 |
|                   | Ibuprofen 2care4      | 400 mg               | filmdragerad tablett  | 1 tablett 3 gånger daglige | 2024-06-25 | 100 tablett(er) | 1 av 1    | Carlsson Bertha | M   | 01AE01 |
| - Slutexpediera   | de förskrivningar     |                      |                       |                            |            |                 |           |                 |     |        |
| 18                | Waran®                | 2,5 mg               | tablett               | Var god se särskild ordin  | 2024-06-26 | 100 tablett(er) | 0 av 1    | Carlsson Bertha | B   | 01AA03 |
| - Historiska förs | skrivningar           |                      |                       |                            |            |                 |           |                 |     |        |
|                   | Waran®                | 2.5 mg               | tablett               | Var god se särskild ordin  | 2024-06-25 | 100 tablett(er) | 1 av 1    | Carlsson Bertha | B   | 01AA03 |

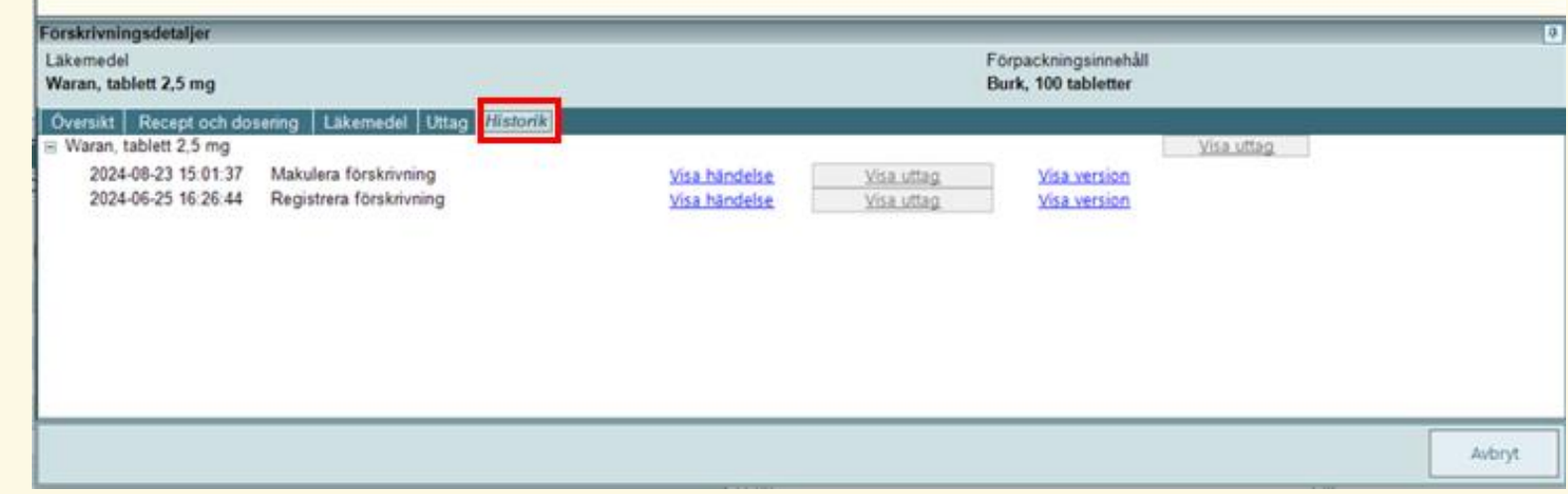

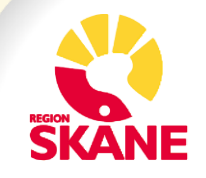

## **NLL-fönstret**

 Du kan behålla NLL öppet för att t.ex. gå till patientens journal eller Ordinationsöversikten genom att klicka på patientens personnummer

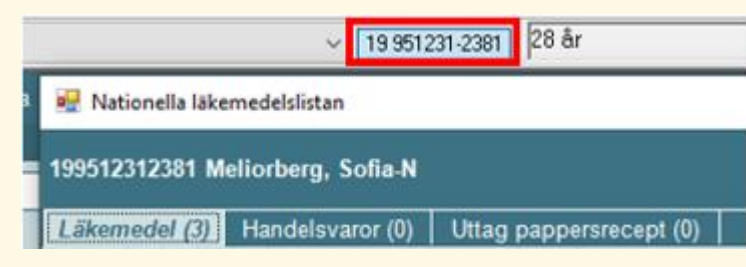

| Namnsökning OFavorit                  | ter O Lokalt varuregister        | O ATC-tre     | 🤨 🖳 Nationella läkemedelslistan                                 |                               |                                        |                                 | -                        |        |
|---------------------------------------|----------------------------------|---------------|-----------------------------------------------------------------|-------------------------------|----------------------------------------|---------------------------------|--------------------------|--------|
| Godkända. v c <18 år (e               | Ped)                             | Sök Ro        | F<br>199512312381 Meliorberg, Sofia-N                           |                               |                                        |                                 |                          | ľ      |
| Ange minst tre bokstäver i början     | av läkemedlets namn              | De            | Läkemedel (3) Handelsvaror (0) Uttag pape                       | ersrecept (0) Patientinformat | tion och samtycke                      |                                 |                          |        |
|                                       |                                  | Fa            | Läkemedelsnamn                                                  | Styrka Beredningsfo           | orm Doseringsanvisning Utfa            | ärdan 🔻 Mängd per utta 🛛 Uttag  | kva Förskrivare          | ATC-ko |
|                                       |                                  |               | - Expedierbara förskrivningar                                   | ,                             | 5 5                                    |                                 |                          |        |
|                                       |                                  |               | Waran®                                                          | 2.5 mg tablett                | Var god se särskild ordin 202          | 4-06-26 100 tablett(er) 1 av 1  | Carlsson Bertha          | B01AA  |
|                                       |                                  |               | Waran®                                                          | 2,5 mg tablett                | Var god se särskild ordin 202          | 4-06-25 100 tablett(er) 1 av 1  | Carlsson Bertha          | B01AA  |
|                                       |                                  |               | Ibuprofen 2care4                                                | 400 mg filmdragerad t         | tablett 1 tablett 3 gånger daglige 202 | 4-06-25 100 tablett(er) 1 av 1  | Carlsson Bertha          | M01AF  |
|                                       |                                  |               |                                                                 |                               |                                        |                                 |                          |        |
| Läkemedelsordination                  |                                  |               | -                                                               |                               |                                        |                                 |                          |        |
| Ordinationsorsak                      | Dosering: Inf.hast               | ghet: Adi     | n                                                               |                               |                                        |                                 |                          |        |
| develop                               | Skapa utd från första adm. Schom |               | -                                                               |                               |                                        |                                 |                          |        |
| vakuus                                | SS Nyinsatt                      | a. j<br>om. 📃 | -                                                               |                               |                                        |                                 |                          |        |
| Ordinerade läkemedel                  | Dubbelklicka för att expandera   | 240824 2      | 4                                                               |                               |                                        |                                 |                          |        |
| I Waran® Tablett 2,5 mg               | BeCa142210                       | ?             |                                                                 |                               |                                        |                                 |                          |        |
| Folsyra Evolan Tablett 5 mg           | BeCa142210                       | 1x1 ⇔         | Förskrivningsdetaljer                                           |                               |                                        |                                 |                          |        |
| Metoprolol Sandoz Depottablett 25 mg  | SaPa991723                       | 2 🗢           | Läkemedel                                                       |                               |                                        | Förpackningsinnehåll            |                          |        |
| En alapril San doz Tablett 5 mg       | SaPa991723                       | ⇒             | Ibuprofen 2care4, filmdragerad tablett 400 mg                   |                               |                                        | Burk, 100 tabletter             |                          |        |
| Paracetamol Accord Brustablett 500 mg | BeCa142210                       | 1∞4 🗢         |                                                                 | Litter Lifeterile             |                                        |                                 |                          |        |
| Melatonin AGB Tablett 2 mg            | SaPa991723                       |               | Oversikt Receptoch dosening Lakemedel                           | Ottag   Historik              |                                        | Akutmottogning Lund             |                          |        |
|                                       |                                  |               | Doseringsanvisning<br>1 tablett 3 gånger dagligen. Ordinationso | Utfärdandedatum<br>2024-06-25 | Antal förpackningar per u<br>1         | ttag Skånes universitetssjukhus | s                        |        |
|                                       |                                  |               | Substitution tillåten                                           | Första uttag före             | Startförpackning<br>Nei                | 046-176530 (Arbetsplats) (      | Tillgänglig för patient) |        |
|                                       |                                  |               | Förskrivning enligt smittskyddelagen                            | Sista giltighetedag           | Kvarvarande mängd                      | Meddelanden                     |                          |        |
|                                       |                                  |               | Nai                                                             | 2025-06-25                    | 100 tablett(er)                        | Notat förekrivare               |                          |        |
| <                                     |                                  | _             | Defenden förmånskerötting                                       | Careto de colonados           |                                        |                                 |                          |        |
|                                       | Inf.hastighet Insättningsti      | d V.dos       | Nej                                                             | Forsta dosernigsdag           |                                        | Apotekets kommentar             |                          |        |
| Ordinerad tid Dos                     |                                  |               |                                                                 | lifet a lifet lifet           |                                        |                                 |                          |        |
| Ordinerad tid Dos                     |                                  |               | Begränsad subvention                                            | Sista doseringsdag            |                                        | Förskrivarens kommenta          | r                        |        |
| Ordinerad tid Dos                     |                                  |               | Begränsad subvention                                            | Sista doseringsdag            | 1                                      | Förskrivarens kommenta          | r                        |        |
| Ordinerad tid Dos                     |                                  |               | Begränsad subvention                                            | Sista doseringsdag            | lo-a                                   | Förskrivarens kommenta          | r                        | Avbrvt |

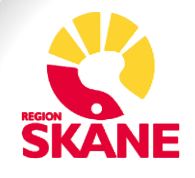

## **Minimera NLL-fönstret**

### • Det är möjligt att minimera NLL-fönstret

|      | Nationella läkemedelslistan                                                            |        |                      |                            |            |                 |           | -               | - |         |  |  |
|------|----------------------------------------------------------------------------------------|--------|----------------------|----------------------------|------------|-----------------|-----------|-----------------|---|---------|--|--|
| 199  | 199512312381 Meliorberg, Sofia-N                                                       |        |                      |                            |            |                 |           |                 |   |         |  |  |
| Läi  | Läkemedel (3) Handelsvaror (1) Uttag pappersrecept (0) Patientinformation och samtycke |        |                      |                            |            |                 |           |                 |   |         |  |  |
|      | Läkemedelsnamn                                                                         | Styrka | Beredningsform       | Doseringsanvisning         | Utfärdan 🗸 | Mängd per utta  | Uttag kva | Förskrivare     |   | ATC-kod |  |  |
| - E: | opedierbara förskrivningar                                                             |        |                      |                            |            |                 |           |                 |   |         |  |  |
|      | Waran®                                                                                 | 2,5 mg | tablett              | Var god se särskild ordin  | 2024-06-26 | 100 tablett(er) | 1 av 1    | Carlsson Bertha |   | B01AA03 |  |  |
|      | Waran®                                                                                 | 2,5 mg | tablett              | Var god se särskild ordin  | 2024-06-25 | 100 tablett(er) | 1 av 1    | Carlsson Bertha |   | B01AA03 |  |  |
|      | Ibuprofen 2care4                                                                       | 400 mg | filmdragerad tablett | 1 tablett 3 gånger daglige | 2024-06-25 | 100 tablett(er) | 1 av 1    | Carlsson Bertha |   | M01AE01 |  |  |

#### • NLL hittas sedan här:

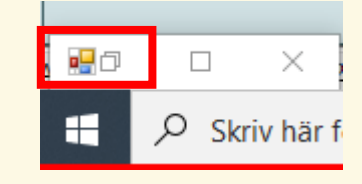

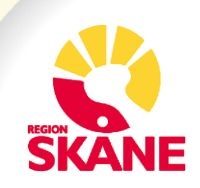

## Dospatient

• Läkemedel som är dosdispenserade enligt Pascal är markerade med *DISP* i NLL.

| 🖷 Nationella läkemedelslistan                                                  |                            |                               |                   |                                           |                      |             |        | _                                |            | $\times$            |
|--------------------------------------------------------------------------------|----------------------------|-------------------------------|-------------------|-------------------------------------------|----------------------|-------------|--------|----------------------------------|------------|---------------------|
| 197704032395 DossonC, Carste                                                   | n                          |                               |                   |                                           |                      |             |        |                                  |            | <ul><li>Ø</li></ul> |
| Läkemedel (4) Handelsvaror (0                                                  | ) Uttag                    | pappersrecept                 | (0)               | Patientinfor                              | mation of            | ch samtycke |        |                                  |            |                     |
| Läkemedelsnam                                                                  | Styrka                     | Beredning                     | Dose              | eringsanvis                               | Utfär 🔻              | Mängd p     | Uttag  | Förskriv                         | vare       | ATC-k               |
| - Expedierbara förskrivningar                                                  |                            |                               |                   |                                           |                      |             |        |                                  |            |                     |
| Alvedon®                                                                       | 500 mg                     | filmdrager                    | 2 tab             | letter 4 gå                               | 2024                 | 50 styck    | 1 av 1 | Carlsson                         | Be         | N02                 |
| <ul> <li>Paracetamol Krka</li> <li>Levaxin®</li> <li>Metoclopramide</li> </ul> | 500 mg<br>50 mikr<br>10 mg | tablett<br>tablett<br>tablett | Mot s<br>Mot Beha | smärta. 1 t<br>brist på skö<br>andlingsän | 2024<br>2024<br>2024 | 80 tablet   | 3 av 4 | Lars Läh<br>Lars Läh<br>Lars Läh | ars<br>ars | N02<br>H03<br>A03F  |
|                                                                                |                            |                               |                   | •                                         |                      |             |        |                                  |            |                     |

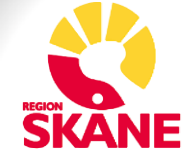